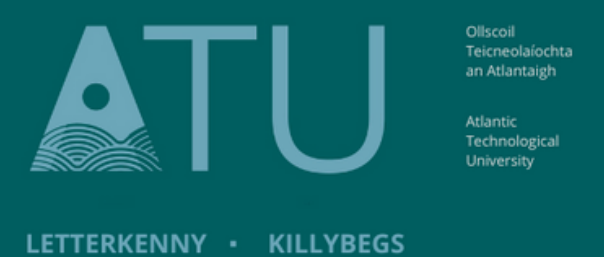

## ATU Library How To: Check your Library Account

1. Log into your Library Account by clicking on the green 'My Library Account' on the library homepage.

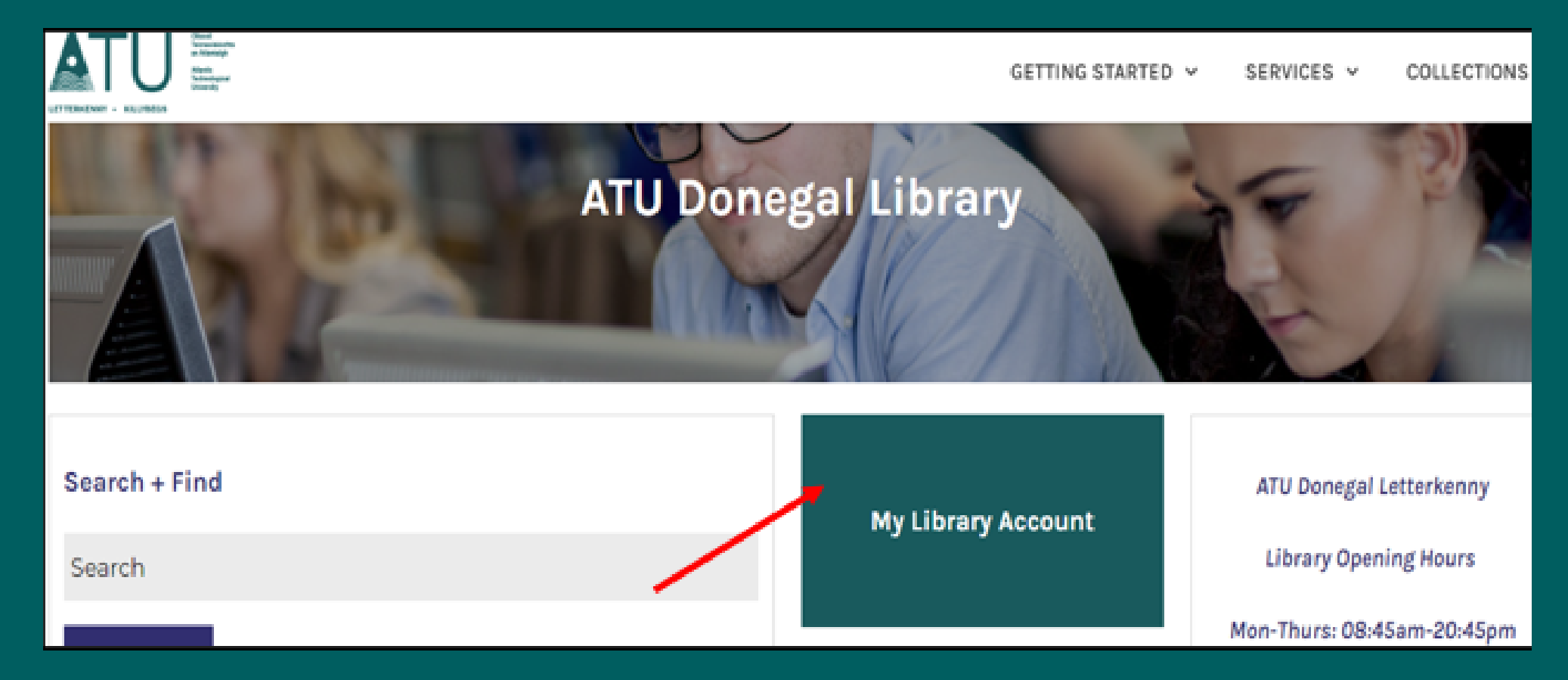

2. It will ask you to log in – use your student ID number LOO.....

| General Keyword 👻                                      |                                                                 |
|--------------------------------------------------------|-----------------------------------------------------------------|
|                                                        |                                                                 |
| Advanced search   Authority search   Libraries   Login |                                                                 |
|                                                        |                                                                 |
|                                                        |                                                                 |
|                                                        |                                                                 |
| Home > Log in                                          |                                                                 |
|                                                        |                                                                 |
|                                                        | You must login to access this page. Please click here to login. |

3. The first time you log in, you will see this message, you can select 'Do not ask me again' if you wish.

4. A list of options appears on the left-hand side of the page. 'My summary' will show everything that is on your account now.

Make a purchase suggestion

Select an information release consent duration:

- Ask me again at next login
  - · I agree to send my information this time.
- Ask me again if information to be provided to this service changes
  - I agree that the same information will be sent automatically to this service in the future.
- O Do not ask me again
  - · I agree that all of my information will be released to any service.

This setting can be revoked at any time with the checkbox on the login page.

Reject Accept

5. The 'Due' column tells you when your items are due back. Overdue items appear in red. The 'Renew' column tells you whether the item can be renewed at this time.

| your summary                    |  |  |
|---------------------------------|--|--|
| your charges                    |  |  |
| your personal details           |  |  |
| change your password            |  |  |
| your search history             |  |  |
| your checkout history           |  |  |
| your messaging                  |  |  |
| your lists                      |  |  |
| your interlibrary loan requests |  |  |

| Title o                                      | Author $\varphi$ | Due        | Call<br>number $_{\oplus}$ | Renew o                                         | Fines $_{\oplus}$ |
|----------------------------------------------|------------------|------------|----------------------------|-------------------------------------------------|-------------------|
| Oliver /<br>Average rating:<br>0.0 (0 votes) | Nugent,<br>Liz.  | 06/12/2022 | 823                        | Renew (<br>1 of 1<br>renewals<br>remaining<br>) | No                |

6. If an item can be renewed, tick the box beside the date 'Renew' and scroll to the bottom of the page to select 'Renew Selected'

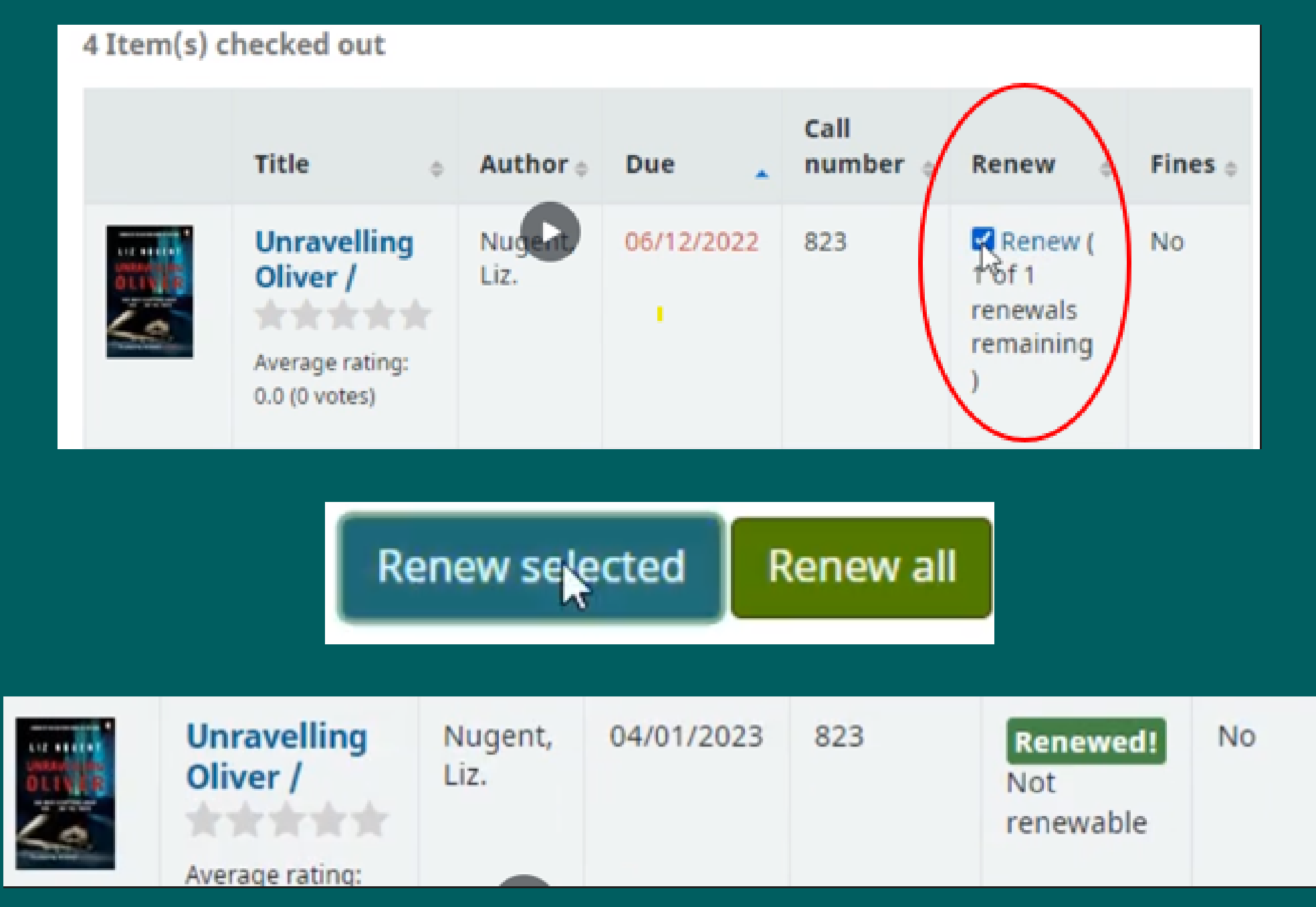

7. Your 'Checkout History' is very useful to show all the items you have borrowed. If you borrowed a book previously, and want it again but cannot remember the name, simply go to 'Checkout History' and scroll through your borrowing history.

| Make a purchase suggestion | Checkout history           |  |  |
|----------------------------|----------------------------|--|--|
| your summary               | Showing last 50 items. Sho |  |  |
| your charges               | Showing 1 to 14 of 14      |  |  |

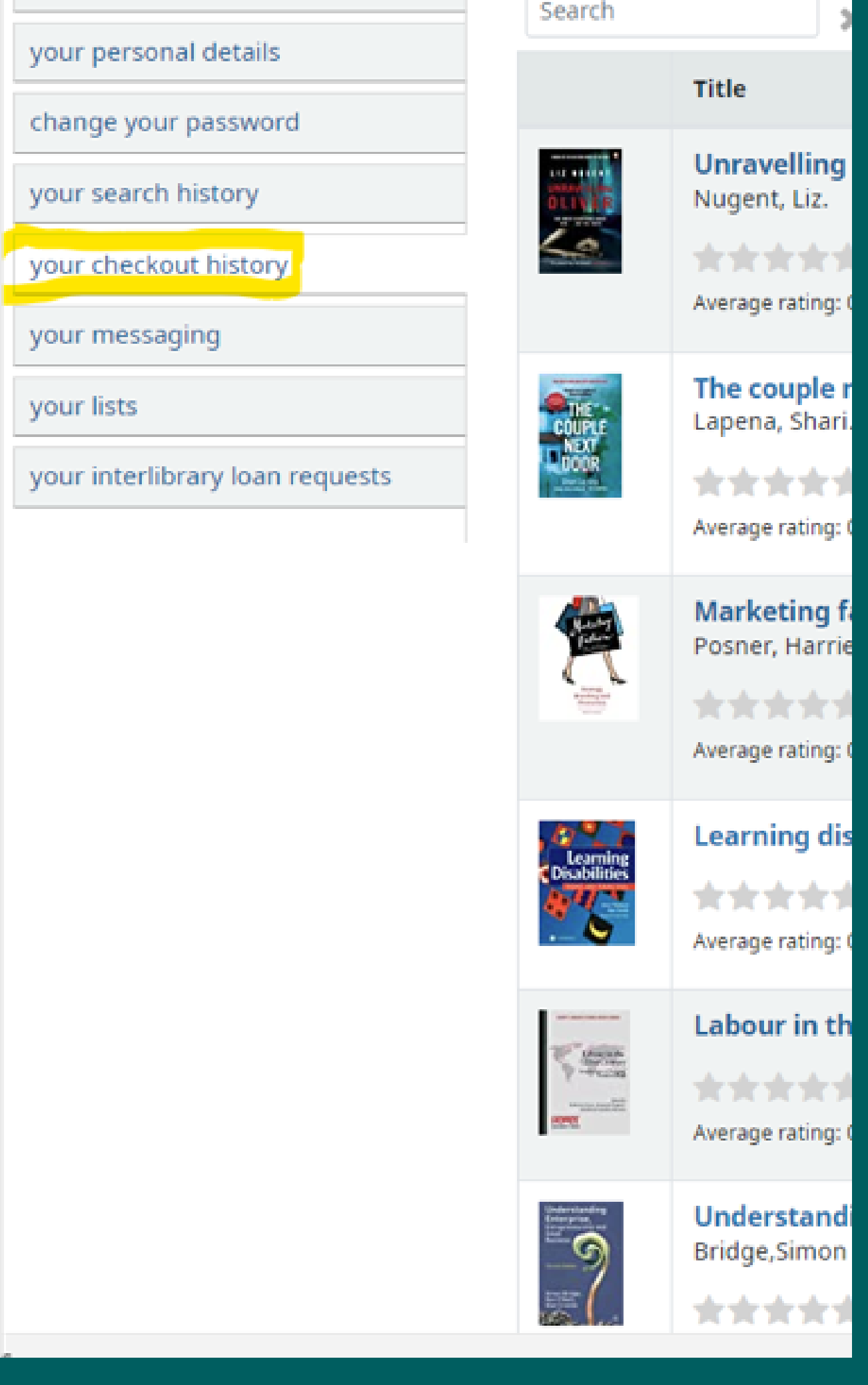